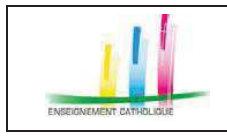

- Manuel d'utilisation ANGERH -

#### 7 VOUS ÊTES SUPPLÉANT

# 7.1 ACCUEIL

Dès la connexion effectuée, vous disposez d'un tableau de bord concernant votre profil qui indique les suppléances à venir, les suppléances en attente de confirmation, vos disponibilités, vos dernières discussions dans l'application.

| Accueil                                                                                                    |                              | Le tableau de bord vous permet de :                                                                                |
|----------------------------------------------------------------------------------------------------|------------------------------|----------------------------------------------------------------------------------------------------|
| Aucune suppléance à Aucune suppléan attente de confirment de confirment |                              | Consulter le nombre de suppléances à venir ou planifiées.                                                          |
| MES INFORMATIONS PERSONNELLES<br>Direction disc6saine de Nice<br>monnel@dd fr                                                                                                    | MES DISPONIBILITES ACTUELLES | Consulter le nombre de suppléances<br>en attente de validation par le<br>suppléant.<br>Modifier vos disponibilités |
| > Atticher le protil comp <sup>let</sup>                                                                                                    |                              | Modifier les informations vous                                                                                     |
| MES DERNIERES DISCUSSIONS                                                                                                    | > Consulter la messagerie    | concernant<br>Consulter la messagerie                                                                              |
| Aucun mes                                                                                                    | sage                         |                                                                                                    |

## 7.2 MA FICHE PERSONNELLE

À partir du menu de navigation gauche : > MA FICHE PERSONNELLE OU à partir du tableau de bord > AFFICHER LE PROFIL COMPLET

## 7.2.1 Informations d'identification

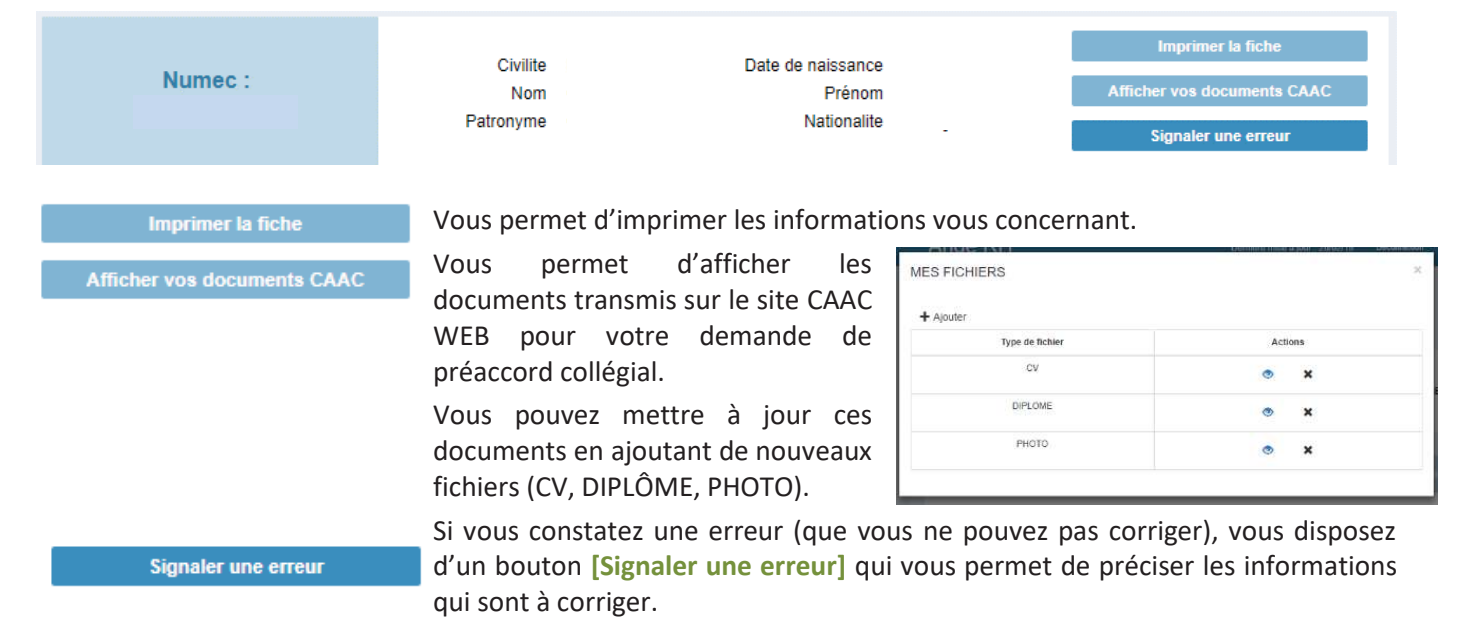

| Réf. du document                       | Auteur | Version | Date            | État     | Pagination   |
|----------------------------------------|--------|---------|-----------------|----------|--------------|
| MAN   ANGERH V1   Manuel d'utilisation | SGEC   | 1.29    | 23 octobre 2019 | En Cours | Page 47 / 52 |

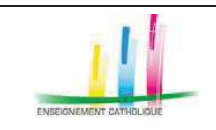

#### Manuel d'utilisation ANGERH –

## 7.2.2 Informations personnelles

| Informations person | inclies              |                                                                                                    |                                                                                                    |                                                                                                    |                                                                                                    |
|---------------------|----------------------|----------------------------------------------------------------------------------------------------|----------------------------------------------------------------------------------------------------|----------------------------------------------------------------------------------------------------|----------------------------------------------------------------------------------------------------|
| EES                 | INFORMATIONS SUPP    | LEANT                                                                                                    |                                                                                                    |                                                                                                    |                                                                                                    |
| ALC: 100 D          | Date de création     | 26/03/2014                                                                                                    | Grade                                                                                                    | maître auxiliaire catégorie I (CDD) (21                                                                                                    | D) 🗸                                                                                                    |
|                     | Date de modification | 11/04/2018                                                                                                    | Moyen de l                                                                                                    | locomotion : Oui Non                                                                                                    |                                                                                                    |
| non renselané       | Situation familiale  | A préciser                                                                                                    | Précisez (p                                                                                                    | plusieurs choix possibles)                                                                                                    |                                                                                                    |
|                     | Ancienneté           | 2013                                                                                                    | Bus                                                                                                    | W Métro                                                                                                    |                                                                                                    |
| Courriel            | DDEC de rattachement | m (                                                                                                    | Train                                                                                                    |                                                                                                    |                                                                                                    |
|                     | Saar d'origine       | the company                                                                                                    |                                                                                                    |                                                                                                    |                                                                                                    |
|                     | Date de préaccord    | 1000100                                                                                                    |                                                                                                    |                                                                                                    |                                                                                                    |
|                     | Date d'accord        | 10000000                                                                                                    |                                                                                                    |                                                                                                    |                                                                                                    |
|                     |                      |                                                                                                    |                                                                                                    |                                                                                                    | 2                                                                                                    |
|                     | Enregistrer          | les modifications                                                                                                    | 6                                                                                                    | > Demande de modifi                                                                                                    | ication                                                                                                    |
|                     | non renseigné        | Informations personnelles<br>EES INFORMATIONS SUPP<br>Date de créaten<br>Date de modification<br>Stuation familale<br>non renseigné<br>Courrel<br>Saudion familale<br>DOEC de rattachement<br>Date de préaccord<br>Date de préaccord<br>Date de préaccord<br>Date de préaccord | Informations personnelles  INFORMATIONS SUPPLEANT  Date de création 2603/2014  Date de création 2603/2014  Date de création 1104/2018  Studion familae A préciser  Ancienneté 2013  DDEC de rattachement  Date de préaccord  Date d'accord  Entregistrer les modifications | Informations per sonnelles INFORMATIONS SUPPLEANT  EES INFORMATIONS SUPPLEANT  Date de création 26/03/2014 Grade Meyen del Date de modification 11/04/2018 Staution familiae A préciser Ancienneté 2013 Cournel Cournel Cate de présecord Date de présecord Date de accord  Enregistrer les modifications | Informations personnelles     INFORMATIONS SUPPLEANT       Date de création     26/03/2014     Grade maître catégorie 1(CDD) (2       Date de création     16/4/2018     Mayen de locontén ::     © Oui @ Nan       non renseigné     Ancienneté 2013     Précisez (puissurs choice possibles)     Budefin       Cournel     Saurdon dange     Ø Ule de conditionant     I Meyen de locontén ::     © Oui @ Nan       Cournel     Saurdon dange     Ø Ule de conditionant     I Meyen de locontén ::     © Oui @ Nan       Date de présecord     Date de présecord     I Train       Date de secord     Date de accord     I Meyen de locontén ::     I Meyen de locontén :: |

| Date de création     | Ancienneté                     | Degré           | Date de pré-accord             |
|----------------------|--------------------------------|-----------------|--------------------------------|
| 15/02/2018           | 2011                           |                 | <ul> <li>18/06/1940</li> </ul> |
| Date de modification | DDEC de raitachement           | Saar d'origine  | Date d'accord                  |
| 13/03/2018           | Direction diocésaine de Nice 🖕 |                 | 18/06/1940                     |
|                      | Envoyer le                     | s modifications | 12                             |

Vous pouvez modifier :

- votre téléphone fixe et portable,
- votre adresse de messagerie
- vos moyens de locomotion.

Pour enregistrer vos modifications, cliquez sur [Enregistrer les modifications]

Si vous constatez une erreur (que vous ne pouvez pas corriger), vous disposez d'un bouton [Demande de modification] qui vous permet de préciser les informations qui sont à corriger.

Une nouvelle fenêtre s'affiche, saisissez les corrections, puis cliquez sur **[Envoyer les modifications].** Votre demande de modification sera transmise aux services gestionnaires diocésains.

Dans le cas où votre adresse postale ne serait plus à jour, nous vous invitons à prendre contact avec le SAAR ou votre chef d'établissement, seuls habilités à procéder aux modifications.

## 7.2.3 Informations professionnelles

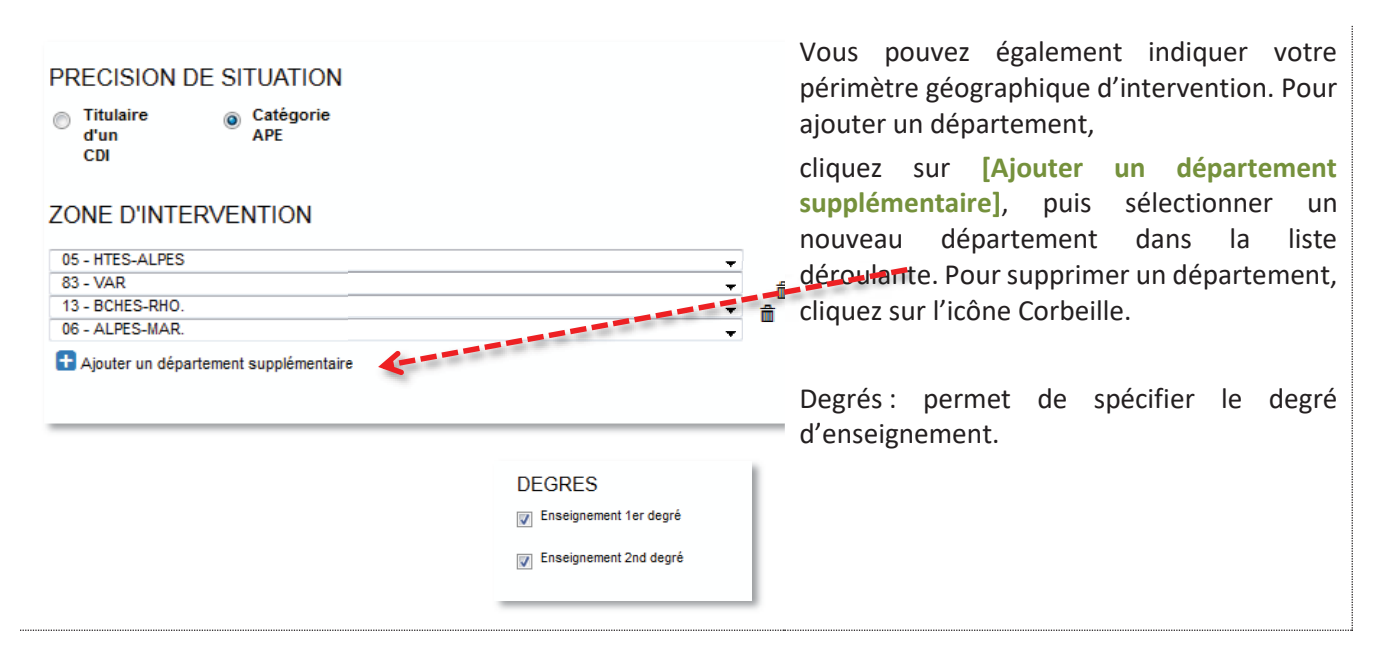

| Réf. du document                       | Auteur | Version | Date            | État     | Pagination   |
|----------------------------------------|--------|---------|-----------------|----------|--------------|
| MAN   ANGERH V1   Manuel d'utilisation | SGEC   | 1.29    | 23 octobre 2019 | En Cours | Page 48 / 52 |

|                                                                     | ANGERH                                                                                                    | I V1                                                                           | Page 49 / 52                                                            |
|---------------------------------------------------------------------|----------------------------------------------------------------------------------------------------|--------------------------------------------------------------------------------|-------------------------------------------------------------------------|
| ENSEIGNEMENT CATHOLIQUE                                             | – Manuel d'utilisati                                                                                                    | on ANGERH –                                                                    | 1 age +3 / 32                                                           |
| MATIÈRES<br>Histoire et géographie                                  |                                                                                                    | Si vous constatez une<br>pouvez pas corriger),<br>bouton [Demande de           | e erreur (que vous ne<br>, vous disposez d'un<br>modification] qui vous |
| TITRES ET DIPLÔMES                                                  |                                                                                                    | à corriger.                                                                    | s informations qui sont                                                 |
| DIPLOME DE                                                          | Intitulé Discipline NIVEAU BAC + 4 (MASTER 1) Cations Demande de medification                                                                                                    |                                                                                |                                                                         |
| NOD<br>Votre situati<br>Vous pouvez modifier les informations en    | FIER MES INFORMATIONS<br>on ne semble pas correcte ou ne vous semble pas à jour ?<br>onées ci-dessous. Ces demières seront envoyées à votre gestionnaire pour va<br>ÉVOLUTION DE CARRIÈRE | <ul> <li>Une nouvelle fenêtre corrections, puis cliq modifications]</li> </ul> | s'affiche, saisissez les<br>uez sur <b>[Envoyer les</b>                 |
| Discipline   Matière  Ajouter une matiere  COMMENTAIRE (FACULTATIF) | Année scolsire Intitulé de la formation     Aucune formation trouvée     > Ajouter une format                                                                                             | Votre demande de<br>transmise aux se<br>diocésains.                            | e modification sera<br>rvices gestionnaires                             |
|                                                                     | TITRES ET DIPLÔMES Intitulé Discipline Diplôme de niveau t  Ajouter un diplo Envoyer les modifications                                                                                    | me                                                                             |                                                                         |

## 7.3 MES DISPONIBILITÉS \* NOUVEAU

À partir du menu de navigation gauche : > MES DISPONIBILITES

Par défaut, dans Ange RH, un suppléant est disponible. Seules les indisponibilités doivent donc être mentionnées.

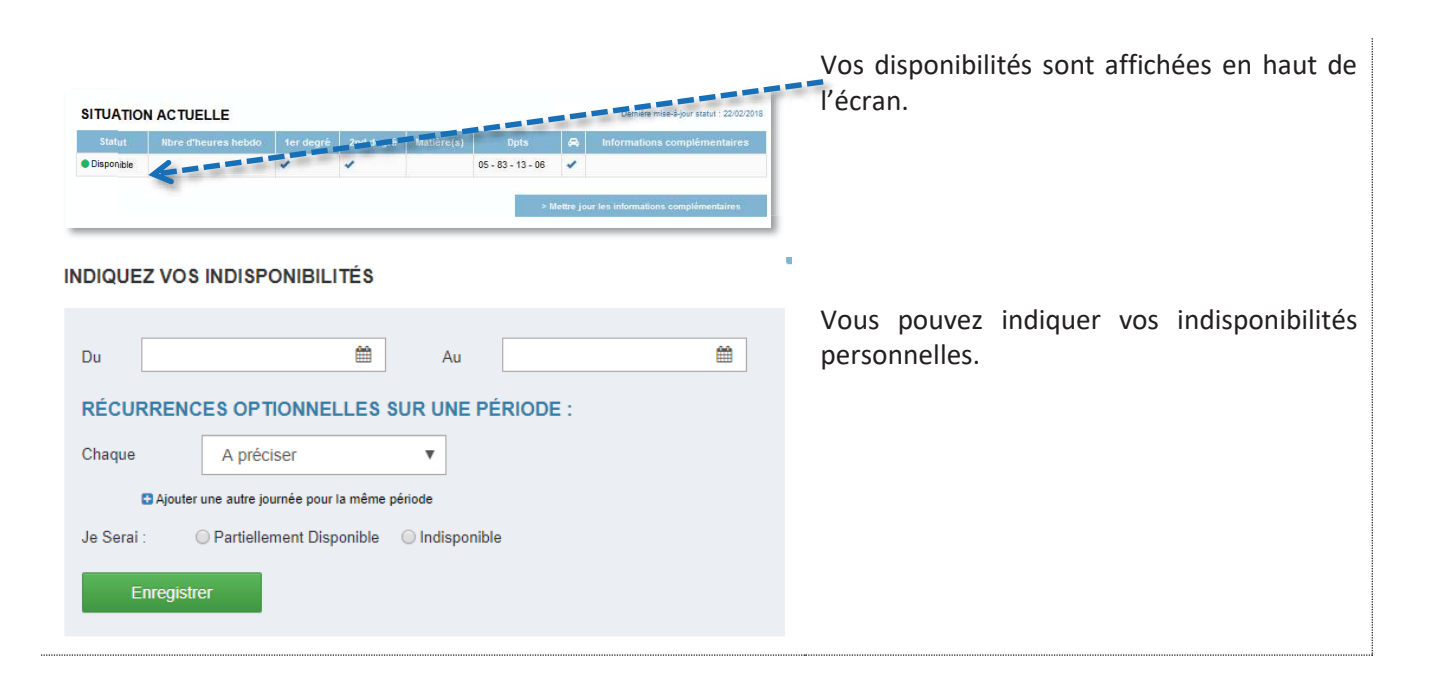

| Réf. du document                       | Auteur | Version | Date            | État     | Pagination   |
|----------------------------------------|--------|---------|-----------------|----------|--------------|
| MAN   ANGERH V1   Manuel d'utilisation | SGEC   | 1.29    | 23 octobre 2019 | En Cours | Page 49 / 52 |

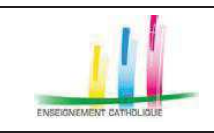

#### - Manuel d'utilisation ANGERH -

# 7.3.1 Ajouter une disponibilité

| Image: Veuillez compléter ce champ.       avril 2018       O         Image: Veuillez compléter ce champ.       avril 2018       O         L       M       M       J       V       S       D       L       M       M       J       V       S       D         Je       1       2       3       4       1       2       3       4       5       6       7       8         Je       1       1       2       3       4       5       6       7       8       1       1       1       1       1       1       1       1       1       1       1       1       1       1       1       1       1       1       1       1       1       1       1       1       1       1       1       1       1       1       1       1       1       1       1       1       1       1       1       1       1       1       1       1       1       1       1       1       1       1       1       1       1       1       1       1       1       1       1       1       1       1                                                               | Pour déclarer une indisponibilité, cliquez<br>dans le champ date de début, un calendrier<br>s'affiche, sélectionnez une date de début et<br>une date de fin.<br>Sélectionnez une date de début et une date<br>de fin au moyen du calendrier. |
|----------------------------------------------------------------------------------------------------|----------------------------------------------------------------------------------------------------|
| Chaue Aprécer v<br>Samedi<br>Je errsi Aprécer v<br>Aprécer ind<br>Mardi V<br>Mercredi<br>Jeudi<br>Vendredi                                                                                                    | Précisez la périodicité d'absence en utilisant la liste déroulante.                                                                                                    |
| Je Serai : O Partiellement Disponible Indisponible                                                                                                    | Puis, indiquez si vous êtes indisponible ou<br>partiellement indisponible.                                                                                                    |
| INDIQUEZ VOS INDISPONIBILITÉS     Du   04/11/2019     Au     31/12/2019     RÉCURRENCES OPTIONNELLES SUR UNE PÉRIODE :     Chaque   Mardi     Image: Chaque     Mardi     Image: Chaque     Image: Chaque <t< th=""><th>En cas d'indisponibilité partielle, vous<br/>précisez les horaires d'indisponibilité.</th></t<>                                                                     | En cas d'indisponibilité partielle, vous<br>précisez les horaires d'indisponibilité.                                                                                                    |
| L       M       M       J       V       S       D       L       M       M       J       V       S       D         1       2       3       4       5       6       7       8       9       10       11       12       13       4       5       6       7       8       9       10       11       12       13       14       15       16       17       18       19       20       11       12       13       14       15       16       17       18       19       20       21       22       23       24       25       26       27       18       19       20       21       22       23       24         26       Du       21/10/2019 au       21/10/2019 au       21/10/2019 au       25       20       27       28       29       30       4       4       5       6       7       8       9       10       10       11       12       13       14       15       16       17       18       19       20       21       22       23       24       24       25       26       27       28       29       30       4       5 | Dans cet exemple, le suppléant est<br>indisponible du 16 au 25 octobre<br>Et est partiellement disponible tous les mardi<br>du 4 novembre au 31 décembre.<br>En survolant une indisponibilité, le détail de<br>l'indisponibilité s'affiche.  |

| Réf. du document                       | Auteur | Version | Date            | État     | Pagination   |
|----------------------------------------|--------|---------|-----------------|----------|--------------|
| MAN   ANGERH V1   Manuel d'utilisation | SGEC   | 1.29    | 23 octobre 2019 | En Cours | Page 50 / 52 |

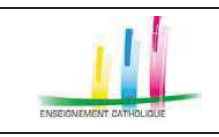

# – Manuel d'utilisation ANGERH –

#### 7.3.1 Supprimer une indisponibilité \*Nouveau

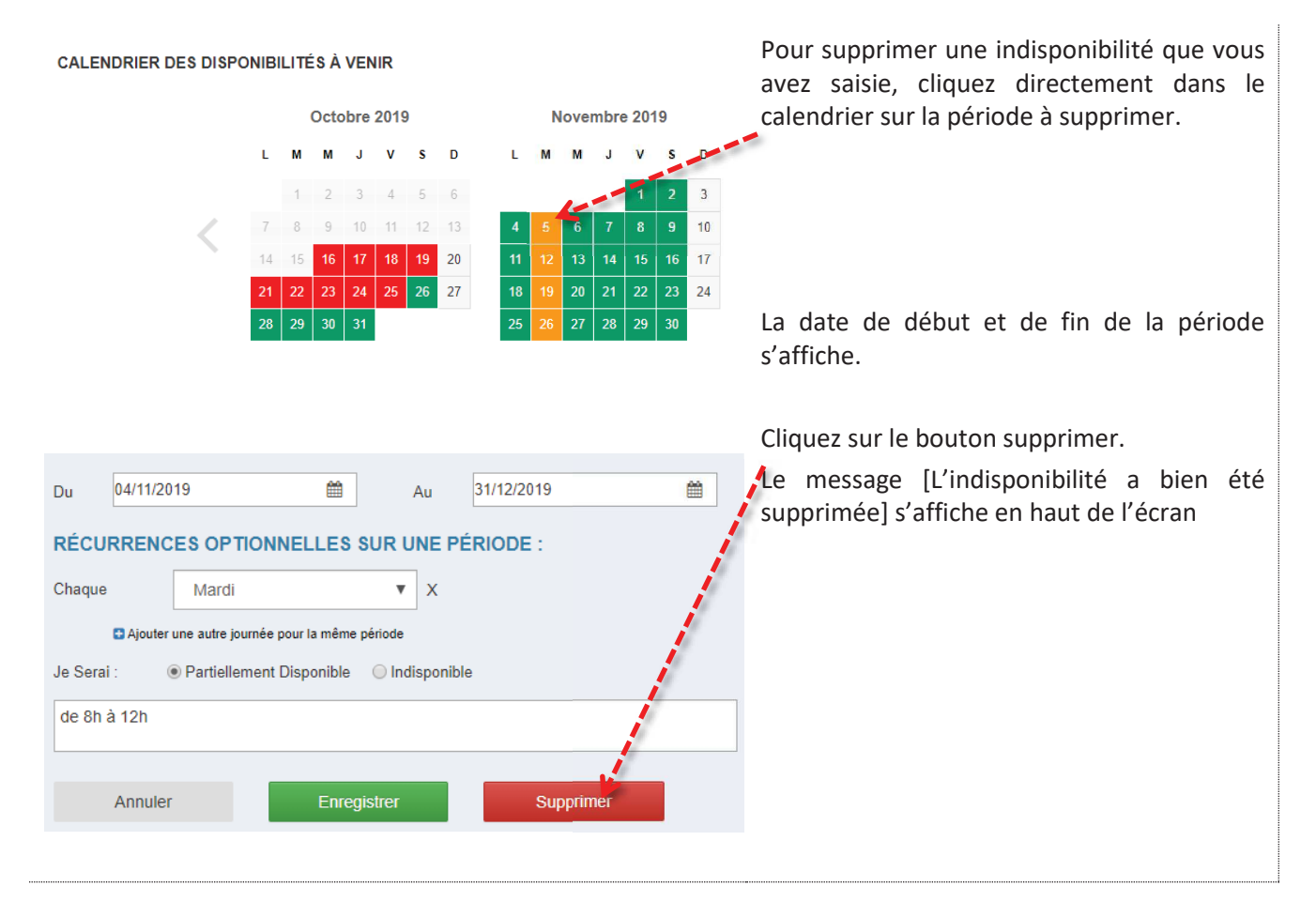

## 7.4 MES SUPPLÉANCES

A l'issue de la connexion dans AngeRH, sur la page d'accueil votre « tableau de bord » s'affiche, indiquant les suppléances en attente de validation de votre part, et les suppléances à venir.

Vous accédez également à l'historique des suppléances par le menu de navigation < Mes suppléances

|                                                                        | Aucune suppléar<br>venir ou prévue                                                      | nce à                                                                                                    | 1<br>Supplé<br>attente              | ance(s) en<br>de confirmation<br>Afficher les suppléances |                                                      | Pour consulter le dossier de suppléance, cliquez sur [ <b>Afficher les suppléances</b> ].        |
|------------------------------------------------------------------------|-----------------------------------------------------------------------------------------|----------------------------------------------------------------------------------------------------|-------------------------------------|-----------------------------------------------------------|------------------------------------------------------|--------------------------------------------------------------------------------------------------|
| SUPPLÉANCES EN<br>Année scole<br>Commu<br>Nom établissem               | aire 2018-2019 V<br>ane Tous V<br>ent Tous V                                            | Type d'établisseme<br>Etat de la suppléanc<br>Suppléance(s) refusée                                                                                                    | nt Tous V<br>ce En attente sup V(s) | <b>T</b> Filtrer Réinitialise                             | ar                                                   | La liste des suppléances en attente de validation s'affiche.<br>Cliquez sur le dossier à valider |
| Année<br>scolaire         Debut\$           2018-2019         08/03/19 | Fin         Code Rnø         No           22/03/19         0060676C         BLA<br>Code | om étab. $\prescript{tab.}$ $\prescript{tab.}$ $\pr$ | Commune Vol. horaire hebdo.         | Informations<br>complémentaires.                          | Elat<br>©En stitente depekant<br>le 08/(3/19 à 15:12 |                                                                                                  |

| Réf. du document                       | Auteur | Version | Date            | État     | Pagination   |
|----------------------------------------|--------|---------|-----------------|----------|--------------|
| MAN   ANGERH V1   Manuel d'utilisation | SGEC   | 1.29    | 23 octobre 2019 | En Cours | Page 51 / 52 |

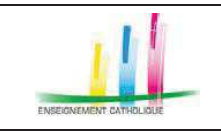

#### - Manuel d'utilisation ANGERH -

| FICHE DÉTAIL DE SUPPLÉANCE<br>INFORMATIONS ÉTABLISSEMENT<br>Type d'établissement Collège<br>Nom de l'établissement BLANCHE DE CASTILLE<br>Code Rne 0060676C                                                                                                    | Numéro de suivi : DDEC15492-<br>25438<br>A utiliser lors de vos échanges avec la DDEC ou le chef<br>orditablissement                                                                                                    | Pour accepter la suppléance, cliquez sur [ <b>Je</b><br><b>suis disponible</b> ],<br>Jon message vous demande de confirmer<br>votre acceptation. Dès la validation, le chef               |
|----------------------------------------------------------------------------------------------------|----------------------------------------------------------------------------------------------------|----------------------------------------------------------------------------------------------------|
| Commune 16 AVENUE DILLIES 17 AVENUE<br>05300 non renseigné<br>Chef d'établissement Monsieur                                                                                                    | ES CHENES Statut absence : Selecton We 08/03/19 & 15:12 Veuillez valider voire disponibilité : Je sus sascheste re e: sus plus disponible contracter L'établissement                                                                                                    | d'établissement et/ou les services diocésains<br>seront informés et devront confirmer la<br>suppléance.<br>Pour refuser la suppléance, cliquez sur<br>[Je ne suis plus disponible]        |
| Cor<br>Étes-                                                                                                    | firmation<br>ous sûr de vouloir accepter cette suppléance ?<br>OUI NON                                                                                                    | Pour contacter l'établissement, cliquez sur<br>[Contacter l'établissement,]. Le numéro de<br>téléphone de l'établissement s'affiche. Il est<br>également possible de lui envoyer un mail. |
| Mes suppléances<br>suppléances en cours et futures                                                                                                    |                                                                                                    | A partir du menu de navigation, Mes<br>suppléances, s'affichent :                                                                                                    |
| Année scolaire 2017-2018   Type détablisseme Commune Tous   Etat de la suppléance(s) refusée Suppléance(s) refusée Codaire  Codaire  Codai | Tous   Tous  Tous Tous | les suppléances en cours et futures                                                                                                    |
| 2017.2018 06/11/17 31.08/18 0010082J 94MT CLG BOURG-CC                                                                                                    | LERESSE         Creation deput Import des<br>enseignants         Consult - Storation         Consult - Storation           EX         Précédent         1         Suivant                                                                                                    | <ul> <li>L'historique des suppléances</li> <li>L'évaluation co-signée par le chef<br/>d'établissement et le suppléant sera</li> </ul>                                                     |
| Année scolaire 2017-2018    Type détablisseme  Commune Tous  Kom établissement Tous     Suppléance(s) refusée                                                                                                    | Tous ▼ ▼ Fiftrer Réinittaliser                                                                                                    | disponible dans la colonne [Eval]<br>Il est possible de filtrer par année,<br>commune, établissement.                                                                                     |
| Année scolaire § Debut; Fit; Code Rne§ Nom étab.\$ Type étab.\$ d                                                                                                    | nimuna) Vol. horaire hebdo, () Informations complimentaires. Environmentaires                                                                                                    |                                                                                                    |

# 7.5 MA MESSAGERIE

À partir du menu de navigation gauche : > MA MESSAGERIE

| Mes messages                                                                                   |                                                                                                    |                                         |                   |                     | Les messages envoyés par l'application<br>s'affichent :              |  |  |  |  |  |
|------------------------------------------------------------------------------------------------|----------------------------------------------------------------------------------------------------|-----------------------------------------|-------------------|---------------------|----------------------------------------------------------------------|--|--|--|--|--|
| Sujet T Filtror                                                                                |                                                                                                    |                                         |                   |                     | Les demandes de modification des<br>informations porsonnelles et     |  |  |  |  |  |
| Demande de modification des informations personnelles suppliant(e) Madame Arja SCHUBERT        | SCHUBERT Anja<br>PERRICHON<br>Olivier                                                                      | 22-06-2018<br>11:03:31                  | Oul Mar           | uer comme non lu    | <ul><li>professionnelles</li><li>Les signalements d'erreur</li></ul> |  |  |  |  |  |
| Demande de modification des informations professionnelles suppléant(e) Madame Anja<br>SCHUBERT | PERRICHON<br>Olivier<br>SCHUBERT Anja                                                                      | 19-06-2018<br>14:10:23                  | Oui Marc          | uer comme non lu    |                                                                      |  |  |  |  |  |
| fiche d'information suppléant(e) Madame Anja SCHUBERT                                          | SCHUBERT Anja<br>PERRICHON<br>Olivier                                                                      | 18-06-2018<br>10:50:26                  | Oui Marc          | uer comme non lu    | • Les messages envoyés par les services                              |  |  |  |  |  |
| 1 - 3/3                                                                                        |                                                                                                    |                                         | Précéden          | 1 Suivant           | diocésains ou les chefs d'établissements                             |  |  |  |  |  |
|                                                                                                | Demande de modifie<br>Avac<br>De :<br>Date : 22 jun 2018 à 16                                              | cation des informa                      | ations person     | nelles suppléant(e) | En cliquant sur un sujet, le détail de la conversation s'affiche.    |  |  |  |  |  |
|                                                                                                | Po l                                                                                                    |                                         |                   |                     | Il est possible de répondre à un message.                            |  |  |  |  |  |
|                                                                                                | Det<br>Date: 19 jun 2018 à 15<br>Boniour                                                                   | 48.42                                   |                   |                     |                                                                      |  |  |  |  |  |
|                                                                                                | Le suppléant<br>adresse<br>codePosta<br>ville<br>anciennete<br>ddec : Direction osoc<br>sear : SAAR LYON - | souhaite i<br>ésaine de Lyon<br>CAAC 69 | modifier les info | mations suivantes   |                                                                      |  |  |  |  |  |
|                                                                                                | Répondre                                                                                                   |                                         |                   |                     |                                                                      |  |  |  |  |  |

| Réf. du document                       | Auteur | Version | Date            | État     | Pagination   |
|----------------------------------------|--------|---------|-----------------|----------|--------------|
| MAN   ANGERH V1   Manuel d'utilisation | SGEC   | 1.29    | 23 octobre 2019 | En Cours | Page 52 / 52 |